**SRM 7500** Lietošanas pamācības

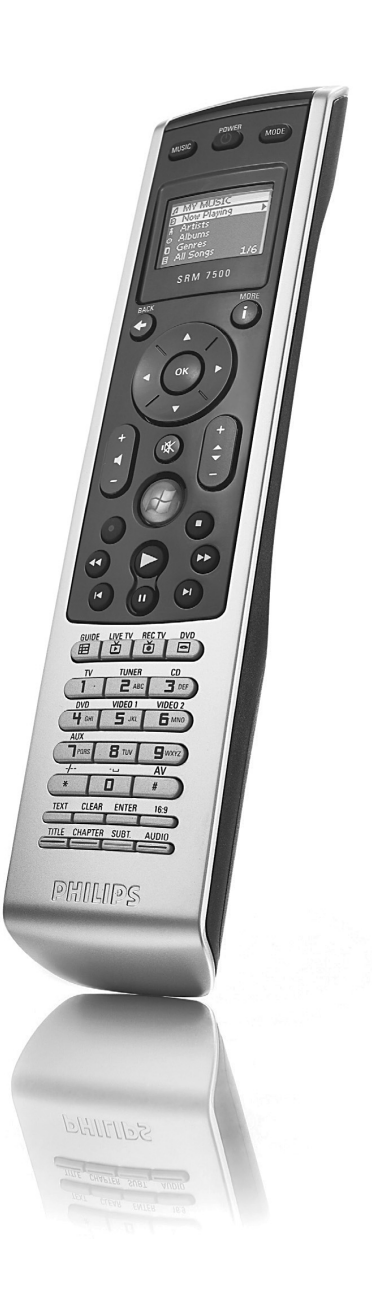

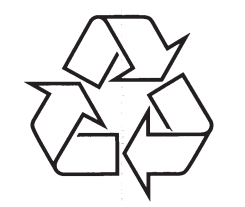

Tiecieties ar Philips Internetā http://www.philips.com

Ātra un vienkārša iestatīšana www.philips.com/urc

### Pirmā apskate

Paldies par Philips SRM7500 universālās tālvadības pults iegādi. Ar šo pulti, Jums ir ne tikai **universāla tālvadības pults**, bet arī **mūzikas vadītājs**, kas ļauj Jums vadīt mediju atskaņotāju, kas uzstādīts uz Jūsu datora, izmantojot tālvadības pults ekrānu.

SRM7500 strādā kā universāla tālvadības pults, kas var vadīt līdz pat **6 AV-ierīces** un Jūsu **datora mediju centru**, ja tāds pieejams. Jūs varat arī konfigurēt **8 darbības**. Izvēloties darbību, automātiski tiek uzsākta secīga taustiņu spiešana, līdz 25 taustiņiem, lai sāktu skatīties TV vai klausīties Jūsu CD kolekciju.

Pateicoties SRM7500 **interaktīvajai funkcijai**, ir iespējams saņemt mūzikas informāciju no Jūsu mediju atskaņotāja uz Jūsu SRM7500 ekrāna. Tādējādi ir iespējams **vadīt Jūsu mediju atskaņotāju**, neieslēdzot Jūsu datora ekrānu un neaktivizējot Jūsu mediju atskaņotāju.

**lepakojumā** Jūs atradīsiet SRM7500, USB raidītāju, lai iestatītu savienojumu ar Jūsu datoru, un uzstādīšanas CD, kas satur SRM7500 vadīšanai nepieciešamo programmatūru, kā arī lietošanas pamācību dažādās valodās.

### Atbrīvošanās no Jūsu vecā aprīkojuma

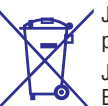

 Jūsu ierīce ir veidota un ražota ar augstas kvalitātes materiāliem no komponentēm, ko var pārstrādāt un lietot atkārtoti.

Ja šis pārsvītrotais riteņotās miskastes attēls ir pievienots ierīcei, tas nozīmē, ka ierīce atbilst Eiropas Direktīvai 2002/96/EC.

Lūdzam kļūt informētam par atsevišķās savākšanas punktiem elektriskajām un elektroniskajām precēm.

Lūdzam rīkoties saskaņā ar Jūsu vietējiem noteikumiem un neizmest Jūsu vecās ierīces kopā ar normāliem sadzīves atkritumiem. Pareiza atbrīvošanās no Jūsu vecajām ierīcēm palīdzēs izvairīties no iespējamām negatīvām sekām dabai un cilvēku veselībai.

# VAJADZĪGA PALĪDZĪBA?

Ja Jums ir kādi jautājumi par SRM7500, Jūs vienmēr varat ar mums sazināties.

Pirms sazināties ar mums, rūpīgi izlasiet šo lietošanas pamācību.

Zvanot mūsu palīdzības dienestam, pārliecinieties, ka ierīce ir pa rokai, lai mūsu operatori varētu palīdzēt Jums noteikt, vai Jūsu tālvadības pults strādā pareizi.

Jūsu Philips universālās tālvadības pults modeļa numurs ir SRM7500.

Pirkuma datums: \_\_\_\_/\_\_\_\_ (diena/mēnesis/gads)

#### Palīdzības Centrs

www.philips.com/URC

# IFU APROBĀCIJAS/DROŠĪBAS SATURS SRM7500

### FCC Atbilstība

Šī ierīce atbilst FCC Noteikumu 15.daļai. Darbība atbilst sekojošiem diviem nosacījumiem:

- Šī ierīce nedrīkst izraisīt traumējošus traucējumus.
- Šai ierīcei jāpieņem jebkādi saņemtie traucējumi, pat traucējumi, kas var izraisīt nevēlamu darbību.

Šis aprīkojums ir pārbaudīts un atzīts par atbilstošu B klases digitālās ierīces prasībām, atbilstoši FCC noteikumu 15.daļai un ICES 003 Kanādā.

Šie ierobežojumi ir veidotu, lai sniegtu pamatotu aizsardzību pret traumējošiem traucējumiem mājsaimniecībās. Šis aprīkojums ražo, lieto un var pārraidīt radio frekvences enerģiju, ja netiek uzstādīts un lietots saskaņā ar norādījumiem, var radīt nopietnus traucējumus radio sakariem.

Tomēr, nekad nav garantijas, ka traucējumi neradīsies noteiktā uzstādīšanā. Ja aprīkojums rada nopietnus traucējumus radio vai televīzijas uztveršanai, ko var noteikt ieslēdzot un izslēdzot aprīkojumu, lietotājs var labot traucējumus, izpildot vienu vai vairākus soļus no sekojošiem:

- Pagriezt vai mainīt vietu uztverošajai antenai.
- Palielināt attālumu starp aprīkojumu un uztvērēju.
- Pieslēgt aprīkojumu pie cita kontakta kā uztvērēju.
- Sazināties ar pārdevēju vai pieredzējušu radio/TV tehniķi, lai iegūtu palīdzību.

### **UZMANĪBU:**

Lietotāja veiktas izmaiņas vai modifikācijas, kas nav īpaši apstiprinātas ar atbildīgajiem par saderību, var liegt lietotājam tiesības darbināt aprīkojumu.

# CE Regulas saskaņā ar R&TTE

### Atbilstības deklarācija

Šeit Philips Consumer Electronics, BL Remote Control deklarē ar savu atbildību, ka prece SRM7500 atbilst pamatprasībām un citām prasībām direktīvai 1999/5/EC:

- EMC Radio: ETSI EN 300 328
- EMC: ETSI EN 301 489-17
- Drošība: EN60950-1 : 2001

### **SATURS**

| Pirmā apskate                                     | 2  |
|---------------------------------------------------|----|
| Tālvadības pults iestatīšana                      | 4  |
| Jūsu datora sagatavošana                          | 4  |
| Tālvadības pults konfigurēšana                    | 5  |
| Jūsu tālvadības pults lietošana                   | 7  |
| SRM7500 lietošana mūzikas vadībai                 | 7  |
| SRM7500 lietošana kā universālu tālvadības pulti  | 11 |
| SRM7500 papildus funkcijas                        | 15 |
| Atbalsts                                          | 24 |
| Traucēiumu novēršana                              | 24 |
| Nepieciešama palīdzība?                           | 29 |
| Pakalooiumi – Interneta laoa un Palīdzības līnija | 30 |
| Palīdzības centrs                                 | 30 |
| Palīdzības līnija                                 |    |
| FU Aprobācijas/Drošības saturs \$RM7500           |    |
| FCC Athilstina                                    | 31 |
| CE ragulas saskanā ar B&TTE                       |    |
|                                                   |    |

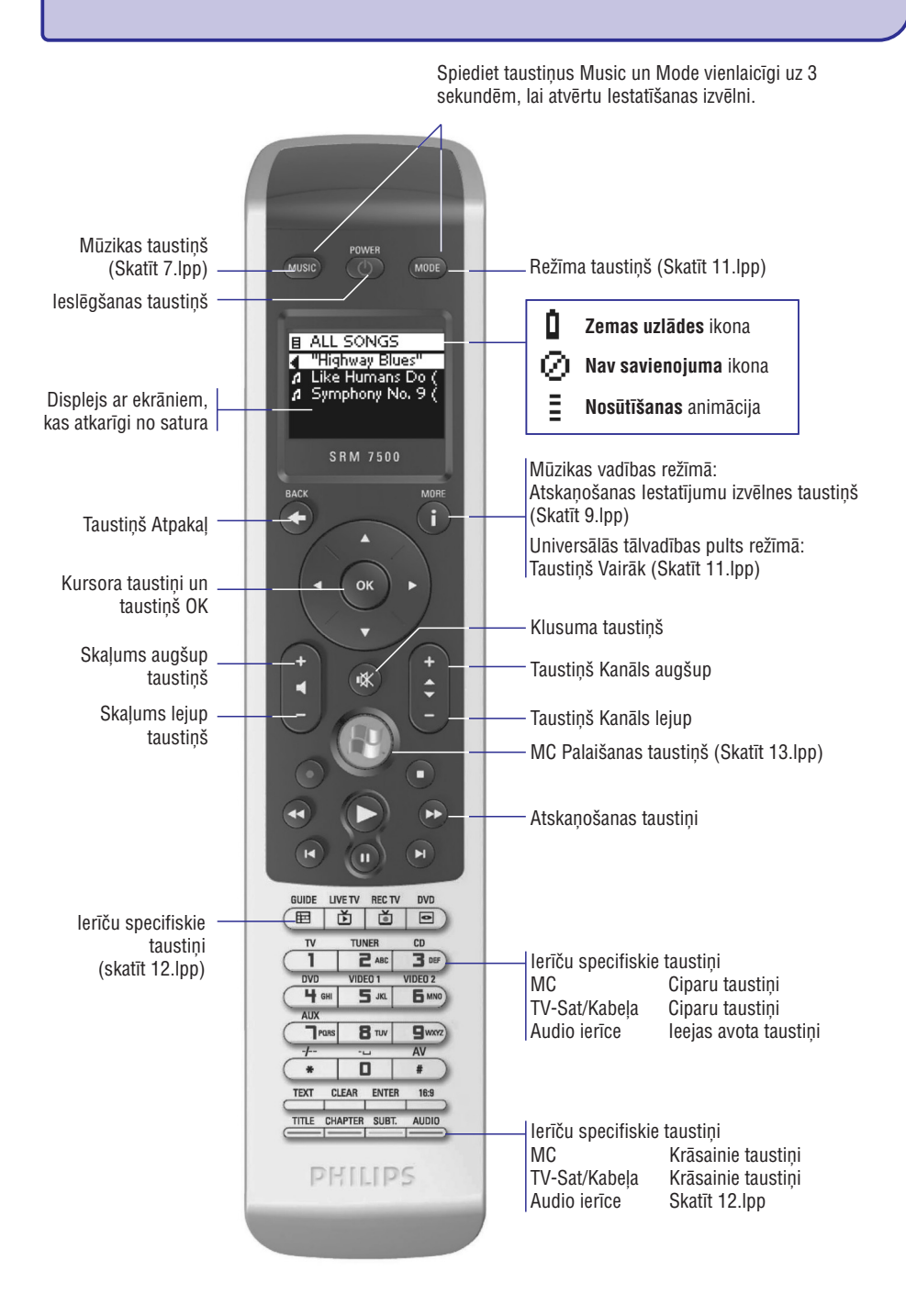

## **ATBALSTS**

| Problēma                                                                      | Cēlonis                                                                                                    | Risinājums                                                                                                    |
|-------------------------------------------------------------------------------|----------------------------------------------------------------------------------------------------|----------------------------------------------------------------------------------------------------|
| Viens vai vairāki <b>taustiņi</b><br>nestrādā pareizi.                        | Attiecīgā funkcija nav<br>pieejama oriģinālajā<br>tālvadības pultī.                                                   | Atcerieties, ka SRM7500 ir tikai fiksēti taustiņi. Tas<br>nozīmē, ka strādās tikai tie SRM7500 taustiņi,<br>kuriem ir funkcija ierīcē. |
|                                                                               | Taustiņa kods nav<br>pareizs.                                                                                         | Jūs varat <b>apmācīt taustiņus</b> no Jūsu oriģinālās<br>tālvadības pults. Skatīt nodaļu 'Taustiņa labošana',<br>17.lpp.               |
|                                                                               | Dažiem taustiņiem ir<br>specifiskas, no ierīces<br>atkarīgas funkcijas                                                | Skatīt nodaļu 'lerīču specifiskie taustiņi', 12.lpp., lai<br>iegūtu papildus informāciju.                                              |
| Skaļuma taustiņi nestrādā<br>pareizi.                                         | Noklusētā avota ierīce<br>Jūsu ierīcei nav<br>iestatīta.                                                              | Pēc ierīču pievienošanas, SRM7500 automātiski<br>kopē skaļuma un skaņas izslēgšanas taustiņu<br>sekojoši:                              |
|                                                                               |                                                                                                    | <ul> <li>Video ierīcēm, kā DVD, DVDR, VCR un Satelīta<br/>kastīte, tiek lietoti TV skaļuma taustiņi.</li> </ul>                        |
|                                                                               |                                                                                                    | <ul> <li>Audio ierīcēm, kā CD, DMR un Radio uztvērējs,<br/>tiek lietoti Pastiprinātāja vai Resīvera skaļuma<br/>taustiņi.</li> </ul>   |
|                                                                               |                                                                                                    | Ja Jūs neesat iestatījuši avota ierīci, Skaļuma un<br>skaņas izslēgšanas taustiņi nestrādās.                                           |
|                                                                               |                                                                                                    | Jūs varat izvēlēties iestatīt avota ierīci uz Jūsu<br>tālvadības pults. Skatīt 16.lpp.                                                 |
|                                                                               |                                                                                                    | Vai, Jūs varat izvēlētos kopēt skaļuma taustiņus no<br>cita avota ierīces. Skatīt 22.lpp.                                              |
| Es savā SRM7500 nevaru<br>redzēt visu mūziku, kas ir<br>pieejama manā datorā. | Tālvadības pultī tiek rādīta<br>tikai tā mūzika, kas ir<br>pieejama Jūsu izvēlētā<br>mediju atskaņotāja<br>bibliotēkā | Saglabājiet Jūsu datorā pieejamo mūziku Jūsu<br>izvēlētā mediju atskaņotāja bibliotēkā.                                                |
| Es vairs nevaru ieslēgt<br>SRM7500.                                           | Baterijas uzlādes līmenis ir<br>pārāk zems                                                                            | Izņemiet baterijas un ievietojiet jaunas baterijas.                                                                                    |

#### Papildus funkcijas

| Problēma                                                     | Cēlonis                                                               | Risinājums                                                                                                    |
|--------------------------------------------------------------|-----------------------------------------------------------------------|----------------------------------------------------------------------------------------------------|
| Es vēlos pievienot datoru<br>pēc sākotnējās<br>iestatīšanas. |                                                                       | <b>Sagatavojiet jauno datoru</b> kā aprakstīts nodaļā 'Jūsu<br>datora sagatavošana', 5.lpp.                                                     |
| Es vēlos aizvietot manu<br>pieslēgto datoru ar<br>jaunu.     | Pie Jūsu tālvadības pults<br>Jūs varat pieslēgt tikai<br>vienu datoru | <ol> <li>Sagatavojiet Jūsu datoru, uzstādot<br/>programmatūru un USB uztvērēju. Skatīt nodaļu<br/>'Jūsu datora sagatavošana', 5.lpp.</li> </ol> |
|                                                              |                                                                       | <ol> <li>Pieslēdziet tālvadības pulti datoram. Skatīt<br/>nodaļu 'Pieslēgties datoram', 19.lpp</li> </ol>                                       |

## **ATBALSTS**

| Duchlance                                        | 0       | Distantione                                                                                                    |
|--------------------------------------------------|---------|----------------------------------------------------------------------------------------------------|
| Problema                                         | Celonis | RISINAJUMS                                                                                                    |
| Es vēlos izslēgt<br><b>iestatīšanas ceļvedi.</b> |         | <ul> <li>Izslēdziet iestatīšanas ceļvedi, spiežot taustiņu</li> <li>MUSIC vai MODE vienreiz.</li> <li>Ja Jūs neesat iestatījuši savienojumu ar datoru, tālvadības pults atsāks ceļvedi uz Jūsu SRM7500.</li> <li>Ja Jūs jau esat iestatījuši savienojumu ar datoru, tālvadības pults pārslēņsies mūzikas vadītājā Lai</li> </ul> |

tālvadības pults pārslēgsies mūzikas vadītājā. Lai iestatītu ierīci, Jums nepieciešams pievienot katru ierīci atsevišķi, kā aprakstīts nodaļā 'Ierīces pievienošana', 16.lpp.

### Papildus funkcijas

| Problēma Cēlonis Risinājums                                             |                                                                                                    | Risinājums                                                                                                    |
|-------------------------------------------------------------------------|----------------------------------------------------------------------------------------------------|----------------------------------------------------------------------------------------------------|
| Ekrāna labajā augšējā stūrī<br>mirkšķinās ikona 🕐<br>(Nav savienojuma). | SRM7500 ir pārāk tālu no<br>datora, lai izveidotu<br>savienojumu.                                                                | SRM7500 nedrīkst būt tālāk kā 10 m no datora.<br>Šķēršļi starp tālvadības pulti un datoru var<br>samazināt šo attālumu.                                  |
|                                                                         | Dators nav ieslēgts.                                                                                                    | leslēdziet Jūsu datoru.                                                                                                    |
|                                                                         | Dators ir gaidīšanas<br>režīmā.                                                                                                  | Var paiet laiks, kamēr dators sāk strādāt pēc<br>gaidīšanas režīma. Šajā laikā Jūs redzēsiet<br>mirkšķināmies ikonu Nav savienojuma tālvadības<br>pultī. |
|                                                                         | MediaControl programma<br>ir izslēgta.                                                                                           | Pārbaudiet ikonas rīku joslā. Ja ikona 🎤 ir zila,<br>programma ir izslēgta.                                                                              |
|                                                                         |                                                                                                    | Lai ieslēgtu programmu, ar labo taustiņu klikšķiniet<br>uz ikonas rīku joslā un izvēlieties punktu Enable                                                |
|                                                                         |                                                                                                    | (leslēgt). Ikona kļūs zaļa 🔊.                                                                                                    |
|                                                                         | USB raidītājs ir<br>atvienots.                                                                                                   | Ja MediaControl ikona 🄊 rīku joslā ir sarkana, USB<br>uztvērējs ir atvienots no datora.                                                                  |
|                                                                         |                                                                                                    | Izņemiet USB raidītāju no Jūsu datora, gaidiet<br>dažas sekundes un ievietojiet to atpakaļ. Ikonai<br>jānomaina krāsa.                                   |
|                                                                         | Datora tuvumā ir novietota<br>cita starojuma ierīce,<br>piem., mikroviļņu krāsns,<br>un tā traucē tālvadības<br>pults signāliem. | Izslēdziet ierīces, kas atrodas datora tuvumā un var<br>radīt traucējumus, un mēģiniet atkal izveidot<br>savienojumu.                                    |
|                                                                         | Savienojums ar tālvadības                                                                                                    | Atjaunojiet savienojumu ar tālvadības pulti.                                                                                                    |
|                                                                         | pulti var būt zudis jo ir<br>pārstatīta sistēma vai<br>izdzēsti draiveri.                                                        | <ol> <li>Sagatavojiet Jūsu datoru, uzstādot<br/>programmatūru un USB uztvērēju. Skatīt nodaļu<br/>'Jūsu datora sagatavošana', 5.lpp.</li> </ol>          |
|                                                                         |                                                                                                    | <ol> <li>Pieslēdziet tālvadības pulti datoram. Skatīt<br/>nodaļu 'Pieslēgties datoram', 19.lpp.</li> </ol>                                               |

# TĀLVADĪBAS PULTS IESTATĪŠANA

Jūsu tālvadības pults sākotnējā iestatīšana tiek dalīta 2 galvenajās daļās:

- Datora, kuru Jūs vēlaties vadīt ar SRM7500, sagatavošana, uzstādot Mediju Vadības programmatūru un komplektā iekļauto USB uztvērēju.
- Tālvadības pults konfigurēšana, lai iestatītu savienojumu ar pareizo datoru un ierīču definēšana, ar ko strādās SRM7500.

## Jūsu datora sagatavošana

#### 🖨 Brīdinājums

Ir ļoti svarīgi **ievērot noteikto darbību secību** iestatīšanas laikā. Vispirms Jums **jāuzstāda programmatūra**. Šī programmatūra vada SRM7500 savienojumu ar galveno datoru un ļaus Jums lietot Jūsu mediju atskaņotāja funkcijas. Tikai pēc tam Jūs varat **ievietot USB raidītāju**.

- 1. levietojiet komplektā iekļauto **uzstādīšanas CD**. Datora ekrānā parādās uzstādīšanas ceļvedis.
- Uzstādiet programmu MediaControl, sekojot norādījumiem uz ekrāna. Kad programmatūra ir uzstādīta, Jūsu datora ekrāna rīku joslā parādās MediaControl ikona .
- 4. Kad USB uztvērējs ir uzstādīts, ievietojiet baterijas tālvadības pultī, kā parādīts.

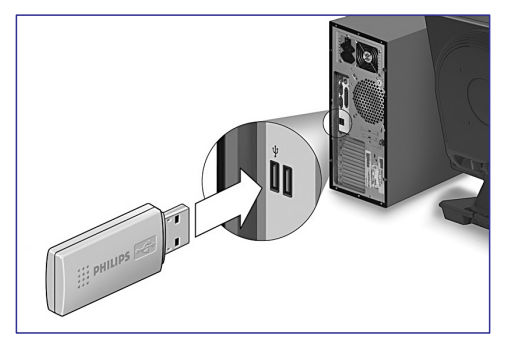

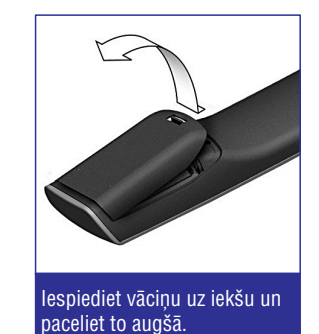

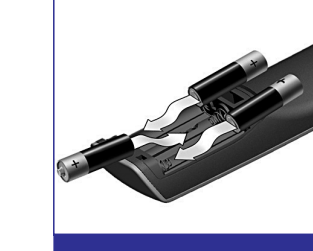

levietojiet bateriju nodalījumā 3 baterijas. Uzlieciet vāciņu atpakaļ un piespiediet to, līdz dzirdat klikšķi.

Tālvadības pults palaižas un ir gatava konfigurēšanai, kā aprakstīts zemāk.

### 🖨 Piezīme

Tālvadības pults konfigurēšanas laikā atstājiet Jūsu datoru ieslēgtu. Jums vēl jāiestata savienojums starp tālvadības pulti un datoru.

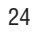

# TĀLVADĪBAS PULTS IESTATĪŠANA

## Tālvadības pults konfigurēšana

Ceļvedis Jūsu tālvadības pults ekrānā izvedīs Jūs caur dažādiem Jūsu SRM7500 sākotnējās konfigurācijas soļiem.

- 1. Izvēlieties valodu Jūsu instrukcijām tālvadības pultī, izmantojot kursoru taustiņus, un spiediet taustiņu OK.
- Izvēlieties punktu Next (Tālāk) un spiediet taustiņu OK. Pārliecinieties, ka tālvadības pults ir Jūsu datora uztveršanas zonā (2 metri ap datoru).
   Kad savienojums starp tālvadības pulti un datoru ir veiksmīgi iestatīts, SRM7500 ekrānā parādās apstiprinājuma ziņojums un MediaControl ikona Jūsu datora rīku joslā kļūst zaļa: .

Parādās **datora nosaukums**, kuru Jūs vēlaties vadīt ar Jūsu SRM7500.

- Apstipriniet, ka Jūs vēlaties pievienot citas ierīces, kā Jūsu TV vai DVD atskaņotājs, izvēloties punktu Yes (Jā) un spiediet taustiņu OK. Tādējādi Jūs aizvietojat šo ierīču oriģinālās tālvadības pultis ar SRM7500. Četru ierīču uzstādīšana parasti aizņem līdz 20 minūtēm.
- 4. Izvēlieties **ierīci** un **marku** ierīcei, kuru vēlaties pievienot, izmantojot kursoru taustiņus, un spiediet taustiņu **OK**. Tālvadības pults meklē pieejamās kodu kopnes datubāzē.
- 5. Sekojiet norādījumiem uz ekrāna, lai pārbaudītu kodus.
  - Kad ir atrasta strādājoša kodu kopne, Jūsu ierīce ir pareizi uzstādīta.
  - Ja netiek atrasta strādājoša kodu kopne,
    - Jūs varat veikt pilnu datubāzes meklēšanu, lai atrastu pareizo kodu kopni. Pilnas datubāzes meklēšana var aizņemt līdz 25 minūtēm.
    - Jūs varat iemācīt kodus no ierīces oriģinālās tālvadības pults. Papildus informācijai, kā iemācīt kodus, skatiet nodaļu 'Taustiņa labošana', 17.lpp.

Kad ierīce ir uzstādīta, parādās sekojošs ekrāns.

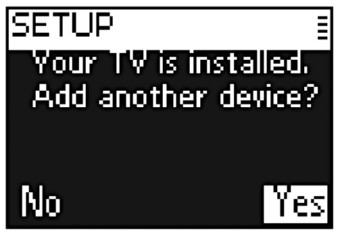

6. Ja Jūs vēlaties pievienot vēl kādu ierīci, izvēlieties punktu Yes (Jā), spiediet taustiņu OK un atkārtojiet soļus 5 un 6. -vai-

Ja Jūs esat pievienojuši visas ierīces, izvēlieties punktu No (Nē) un spiediet taustiņu OK, lai izslēgtu ceļvedi.

### Piezīme

Jūs varat regulēt SRM7500 iestatījumus, izmantojot lestatījumu izvēlni. Skatīt 15.lpp, lai iegūtu papildus informāciju par šīm papildus funkcijām.

#### Bateriju nomaiņa

#### Kad baterijas ir gandrīz tukšas, parādās **zemas uzlādes** ikona 🛽

Nomainiet baterijas ar jaunām LR6 vai AA tipa **sārmu** baterijām un sekojiet vietējos noteikumus, lai izmestu tukšās baterijas.

### Brīdinājums

Kad Jūs nomainiet baterijas, nelietojiet vienlaicīgi dažādu marku baterijas un neievietojiet tālvadības pultī oglekļa baterijas. Tas var izraisīt neparedzētu darbību.

## **ATBALSTS**

## Traucējumu novēršana

#### Jūsu datora sagatavošana

| Problēma                                         | Cēlonis                                                                    | Risinājums                                                                                                    |
|--------------------------------------------------|----------------------------------------------------------------------------|----------------------------------------------------------------------------------------------------|
| Nevaru uzstādīt<br>MediaControl<br>programmatūru | Jums nepieciešamas<br>administratora tiesības,<br>lai uzstādītu programmu. | Programmatūra jāuzstāda no administratora konta.<br>Kad programma ir uzstādīta, visi konti var lietot<br>tālvadības pulti.                                                                                  |
| MediaControl ikona ir<br>oranža:                 | Dators nav konfigurēts, lai<br>pieslēgtos pie tālvadības<br>pults.         | <ul> <li>Ja lestatīšanas izvēlnē nav pieejama iespēja RF<br/>Settings (RF lestatījumi), spiediet taustiņu MUSIC<br/>uz Jūsu SRM7500, lai uzsāktu ceļvedi un sekojiet<br/>instrukcijām uz ekrāna.</li> </ul> |
|                                                  |                                                                            | <ul> <li>Ja lestatīšanas izvēlnē ir pieejama iespēja RF<br/>Settings (RF lestatījumi), atkārtoti pieslēdziet<br/>tālvadības pulti datoram. Skatīt nodaļu<br/>'Pieslēgties datoram', 19.lpp.</li> </ul>      |

### SRM7500 konfigurēšana

| Problēma                                                                                                    | Cēlonis                                                                                                    | Risinājums                                                                                                    |
|----------------------------------------------------------------------------------------------------|----------------------------------------------------------------------------------------------------|----------------------------------------------------------------------------------------------------|
| Netiek atrasts<br>dators                                                                                                    | Jūsu tālvadības pults nav<br>pietiekami tuvu Jūsu<br>datoram.                                                                                                    | Pārvietojieties tuvāk datoram (līdz 1 m) un spiediet<br>taustiņu <b>OK</b> , lai mēģinātu vēlreiz.                                                                                                    |
| SRM7500 ekrānā parādās<br>ziņojums 'Cannot connect<br>to PC' (Nevar pieslēgties<br>datoram).                                                               | Jūsu dators nav<br>konfigurēts, lai pieslēgtos<br>tālvadības pultij.                                                                                                    | Atkārtoti pieslēdziet tālvadības pulti datoram. Skatīt<br>nodaļu 'Pieslēgties datoram', 19.lpp.                                                                                                    |
| Nevaru atrast savu <b>marku</b><br>izvēles ierīču sarakstā                                                                                                 | <ul> <li>Ne visas markas ir pieejamas datubāzē.</li> <li>Ja Jūsu marka nav sarakstā, izvēlieties punktu No in list (Nav sarakstā) un</li> <li>Jūs varat veikt pilnu datubāzes meklēšanu. Tādēj tālvadības pults pārbaudīs visus kodus, kas tajā pieejami. Tas var aizņemt līdz 25 minūtēm.</li> <li>Jūs varat apmācīt taustiņus no ierīces oriģinālā tālvadības pults uz SRM7500. Skatīt nodaļu 'Taustiņa labošana', 17.lpp.</li> </ul> |                                                                                                    |
| Nevaru atrast savu <b>marku</b><br>izvēles ierīču sarakstā<br>Markas ir sadalītas pēc<br>ierīcēm un, iespējams, Jūs<br>meklējat zem nepareizās<br>ierīces. |                                                                                                    | <ul> <li>STB satur dažādus digitālos satelīta uztvērējus<br/>Satelītiem un DVB-T.</li> <li>AUDIO SET satur uztvērēja-pastiprinātāja<br/>kombinācijas un CD vai DVD atsevišķos<br/>gadījumos.</li> <li>HTS satur mājas kinoteātra sistēmas.</li> <li>PVR satur personīgos video ierakstītājus un cieto<br/>disku ierakstītājus.</li> <li>DMR satur Digitālos Mediju uztvērējus.</li> <li>TV-VCR, TV-DVD, DVD-VCR, DVD-HDD satur<br/>kombinētās ierīces.</li> <li>GAME satur spēļu konsoļu, kā Xbox un Play<br/>Station. atskanošanas funkcijas.</li> </ul> |

### Skaļuma kopēšana

Pēc ierīču pievienošanas, SRM7500 automātiski kopē skaļuma un skaņas izslēgšanas taustiņus sekojoši:

- Video ierīcēm, kā DVD, DVDR, VCR un Satelīta kastīte, tiek lietoti **TV** skaļuma taustiņi (gadījumā, ka Jūs esat ieprogrammējuši TV).
- Audio ierīcēm, kā CD, DMR un Radio uztvērējs, tiek lietoti **Pastiprinātāja** vai **Resīvera** skaļuma taustiņi (gadījumā, ka Jūs esat ieprogrammējuši Pastiprinātāju vai Resīveri).

### 🖨 Piezīme

Pēc noklusējuma (standartā) Jūsu dators lieto Microsoft Windows skaļuma iestatījumus. Šos skaļuma taustiņus nevar kopēt uz citu ierīci. Bet Jūs varat kopēt citas ierīces, piemēram, pastiprinātāja, skaļuma taustiņus uz datoru.

Ja nav uzstādīts TV vai pastiprinātājs, skaļuma taustiņi nesūtīs kodus. Ja avota ierīce tiek pievienota vēlāk, Skaļuma taustiņi tiks automātiski pajaunināti.

Jūs varat mainīt lietojamos skaļuma taustiņus, piemēram, ja Jūs vēlaties lietot Pastiprinātāja skaļuma taustiņus priekš DVD.

- lestatījumu izvēlnē izvēlieties iespēju Copy volume (Kopēt skaļumu), lietojot kursora taustiņus, un spiediet taustiņu OK.
- Izvēlieties ierīci, no kuras Jūs vēlaties kopēt skaļuma taustiņus (piem., TV vai AMP vai RECEIVER) un spiediet taustiņu OK.
- 3. Izvēlieties ierīci, uz kuru Jūs vēlaties kopēt skaļuma taustiņus (piem., DVD vai SAT) un spiediet taustiņu OK.
- 4. Apstipriniet, ka vēlaties kopēt skaļuma taustiņus no vienas ierīces uz citu, izvēloties punktu **Yes (Jā)**, un spiediet taustiņu **OK**.

Skaļuma un skaņas izslēgšanas taustiņi ir nokopēti.

5. Izvēlieties punktu Exit (Iziet) un spiediet taustiņu OK, lai atgrieztos lestatīšanas izvēlnē.

# Pilna pārstatīšana

Jūs varat pilnībā pārstatīt SRM7500, dzēšot visas ieprogrammētās ierīces, darbības, apgūtos taustiņus un citus iestatījumus. Pēc pārstatīšanas, Jums atkārtoti vajadzēs konfigurēt Jūsu tālvadības pulti.

- lestatīšanas izvēlnē izvēlieties iespēju Full reset (Pilna pārstatīšana), lietojot kursora taustiņus, un spiediet taustiņu OK.
- 2. Apstipriniet, ka vēlaties pilnībā pārstatīt, izvēloties punktu Yes (Jā) un spiežot taustiņu OK.
- **3.** Spiediet taustiņu <sup>(1)</sup>, lai atkārtoti apstiprinātu.

Tālvadības pults dzēš visus iestatījumus. Kad pilnā pārstatīšana ir pabeigta, tālvadības pults pārstartējas.

Ja Jūs lietosiet to pašu datoru, kas tika lietots pirms pilnas pārstatīšanas, Jūs varat uzreiz sākt tālvadības pults konfigurēšanu, kā aprakstīts 5.lpp., vienkārši spiediet taustiņu **MUSIC**.

Ja Jūs lietosiet jaunu datoru, Jums jāsagatavo dators, kuru vēlaties vadīt ar SRM7500.

# JŪSU TĀLVADĪBAS PULTS LIETOŠANA

SRM7500 ir 2 svarīgas funkcijas, apvienotas vienā tālvadības pultī.

Pirmkārt, Jums ir **mūzikas vadītājs**, kas strādā ar Jūsu mediju atskaņotāju uz datora un ļauj Jums vadīt mūziku, kas pieejama Jūsu datorā, neieslēdzot datora ekrānu vai atskaņotāju.

Skatīt nodaļu 'SRM7500 lietošana mūzikas vadībai', 7.lpp.

Otrkārt, Jums ir **universāla tālvadības pult**s, kas aizvieto sešu AV-ierīču oriģinālās tālvadības pultis un Jūsu datora Mediju Centru. Jūs izvēlaties ierīci un SRM7500 pārslēdzas uz attiecīgo vadības režīmu.

Skatīt nodaļu 'SRM7500 lietošana kā universālu tālvadības pulti', 11.lpp.

### SRM7500 lietošana mūzikas vadībai

Spiediet taustiņu **MUSIC** uz Jūsu SRM7500, lai pieslēgtos Jūsu mediju atskaņotājam uz Jūsu datora un redzētu Jūsu dziesmu sarakstus SRM7500 ekrānā.

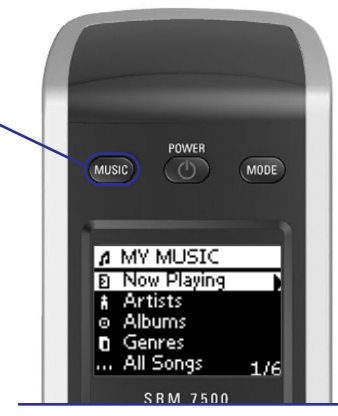

Ja sākotnējās iestatīšanas laikā Jūs neesat uzstādījuši datoru, taustiņa **MUSIC** nospiešana palaiž ceļvedi, lai iestatītu savienojumu ar Jūsu datoru.

Papildus informācijai, kā iestatīt savienojumu, skatīt nodaļu 'Tālvadības pults konfigurēšana', 6.lpp.

### 🖨 Piezīme

Kad Jūs ekrāna augšējā labajā stūrī redzat mirkšķināmies ikonu <sup>(2)</sup> (Nav Savienojuma), tālvadības pults nevar pieslēgties pie Jūsu datora. Lai atrisinātu problēmu, skatīt nodaļu 'Traucējumu novēršana', 24.lpp

Mūzikas pārlūkošana un atskaņošana

Izmantojot SRM7500, Jūs varat pārlūkot mūziku, kas pieejama Jūsu datorā. Lai pārvietotos pa dažādām izvēlnēm, uz tālvadības pults:

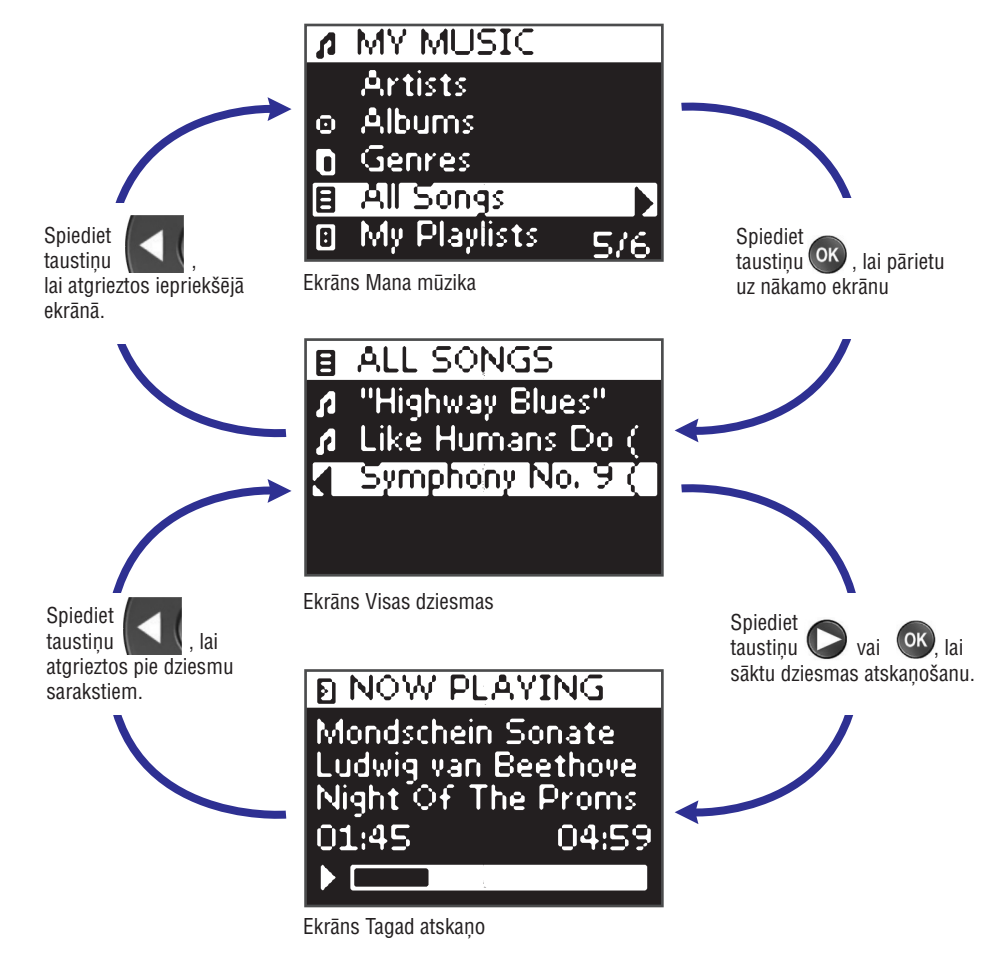

#### Lai ritinātos pa sarakstu uz ekrāna:

- Lietojiet ciparu taustiņus, lai uzreiz pārlektu uz noteiktu punktu sarakstā. Tas ir visefektīvākais veids, kā ritināties pa sarakstu ļoti ātri. Piemēram, spiežot taustiņu PORS 3 reizes, Jūs automātiski pārlecat uz pirmo punktu sarakstā, kas sākas ar burtu 'r'.
- Lietojiet kursora taustiņus augšup un lejup, lai izvēlētos iepriekšējo vai nākamo punktu no saraksta.

# SRM7500 PAPILDUS FUNKCIJAS

# Darbības dzēšana

Jūs varat dzēst darbību no Jūsu tālvadības pults.

- 1. lestatījumu izvēlnē izvēlieties iespēju **Delete an activity (Dzēst darbību)**, spiežot kursora taustiņus, un spiediet taustiņu **OK**.
- 2. Izvēlieties darbību, kuru Jūs vēlaties dzēst, un spiediet taustiņu OK.
- Apstipriniet darbības dzēšanu, izvēloties punktu Yes (Jā) un spiediet taustiņu OK. Darbība ir dzēsta un atkal kļūst pieejama pievienojamo darbību sarakstā.
- 4. Izvēlieties punktu Exit (Iziet) un spiediet taustiņu OK, lai atgrieztos lestatīšanas izvēlnē.

# Valodas maiņa

Jūs varat mainīt Jūsu tālvadības pults instrukciju valodu uz vienu no sekojošām valodām:

- Angļu
- Spāņu
- Franču
- Vācu
- Nīderlandiešu
- Itāļu
- 1. lestatījumu izvēlnē izvēlieties punktu Change language (Mainīt valodu), lietojot kursora taustiņus, un spiediet taustiņu OK.
- Izvēlieties vēlamo valodu un spiediet taustiņu OK. Iestatīšanas izvēlne parādās ekrānā Jūsu vēlamajā valodā.

# Displeja izslēgšanās laika maiņa

Lai taupītu baterijas, Jūsu SRM7500 izslēgsies, kad tā netiks lietota noteiktu laiku. Jūs varat mainīt šo laiku uz vienu no sekojošām iespējām:

- Īss (Short)
- Vidējs (Medium)
- Garš (Long)
- 1. lestatīšanas izvēlnē izvēlieties iespēju **Display time out (Displeja izslēgšanās laiks)**, lietojot kursora taustiņus, un spiediet taustiņu **OK**.
- Izvēlieties vēlamo displeja izslēgšanās laiku un spiediet taustiņu OK. Jūsu tālvadības pults izslēgšanās laiks tiek mainīts. Ekrānā parādās lestatīšanas izvēlne.

### 🖨 Piezīme

Displeja izslēgšanās laikam ir ietekme uz bateriju mūžu, jo ilgāk paliek ieslēgts fona apgaismojums, jo ātrāk baterijas kļūs tukšas.

### SRM7500 PAPILDUS FUNKCIJAS

### Darbības pievienošana

Darbība satur no vairāku taustiņu nospiešanas, ko izsūtīs tālvadības pults, kad Jūs izvēlaties darbību. Jūsu SRM7500 Jūs varat pievienot līdz pat 8 darbības. Viena darbība var sastāvēt no 25 soļiem.

Pēc noklusējuma (standartā) SRM7500 ievieto **0,6 sekunžu kavējumu** starp katru taustiņa nospiešanu, lai pārliecinātos, ka ierīces pareizi reaģē uz signāliem. Jūs varat mainīt šo noklusēto kavējumu.

- Ja kādai no Jūsu ierīcēm ir nepieciešams garāks kavējums, pirms saņemt nākamo IR signālu, Jūs varat ievietot 1 vai 3 sekunžu kavējumu. Noklusētā kavējuma nomaiņa tiek uzskatīta par vienu soli darbībā.
- Ja darbībai nav nepieciešams kavējums starp dažādu taustiņu nospiešanas, lai simulētu garu taustiņa nospiešanu, jūs varat izvēlēties iespēju 'no delay' (nav kavējuma).

#### Piemēram:

Ja Jūs vēlaties darbības laikā pagriezt skaļumu skaļāk, spiežot taustiņu **Volume Up (Skaļums augšup)**, Jums nevajag ievietot kavējumu starp šīm 4 taustiņu nospiešanām. Starp katru soli, ievietojiet iespēju 'no delay' (nav kavējuma).

 lestatījumu izvēlnē izvēlieties iespēju Add an Activity (Pievienot darbību) ar kursora taustiņiem un spiediet taustiņu OK.

### 🖨 Piezīme

Ja Jūs jau esat pievienojuši 8 darbības, Jums tiks jautāts dzēst darbību. Skatīt 21.lpp, kā dzēst darbību.

- 2. Izvēlieties nosaukumu, kādu vēlaties lietot darbībai, un spiediet taustiņu OK.
- 3. Sekojiet norādījumiem uz ekrāna, lai izveidotu darbību.
  - 1. Izvēlieties ierīci, spiediet taustiņu OK un spiediet vajadzīgo taustiņu, lai ievietotu taustiņa nospiešanu.
  - Izvēlieties kavējumu, kādu vēlaties pievienot, un spiediet taustiņu OK. Kad Jūsu darbībai ir pievienots solis, parādās sekojošs ekrāns.

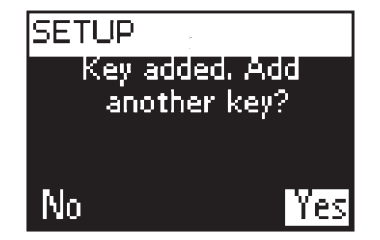

 Ja Jūs darbībai vēlaties pievienot vēl kāda taustiņa nospiešanu, izvēlieties punktu Yes (Jā), spiediet taustiņu OK un atkārtojiet soli 3.

Atcerieties, ka darbība nedrīkst būt garāka par 25 soļiem.

-vai-

Ja Jūs esat darbībai pievienojuši visus taustiņus un kavējumus, izvēlieties punktu **No (Nē)** un spiediet taustiņu**OK**.

Darbība ir uzstādīta Jūsu tālvadības pultī.

5. Izvēlieties punktu Exit (Iziet) un spiediet taustiņu OK, lai atgrieztos Iestatīšanas izvēlnē.

### Padoms

Jūs uzsākat darbību, atkārtoti spiežot taustiņu **MODE**, līdz SRM7500 ekrāna augšā parādās darbības nosaukums, un spiediet taustiņu **OK**.

# JŪSU TĀLVADĪBAS PULTS LIETOŠANA

Ekrānā Tagad atskaņo (Now playing) Jūs iegūstiet sekojošu informāciju par dziesmu.

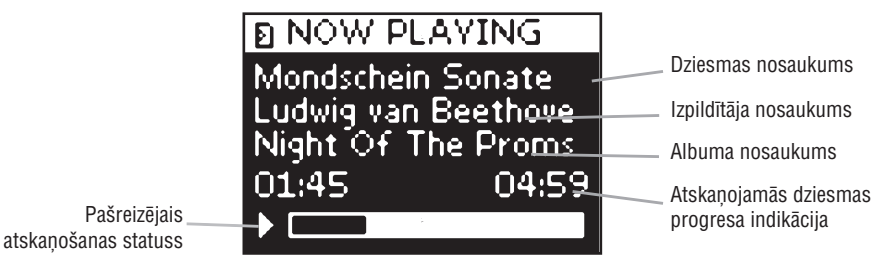

### Atskaņošanas iestatījumu definēšana

Uz Jūsu tālvadības pults Jūs varat izvēlēties, atkārtot dziesmu saraksta atskaņošanu vai atskaņot dziesmu sarakstu sajauktā secībā.

Lai ieslēgtu atskaņošanas iestatījumu:

- 1. Spiediet taustiņu (1), lai atvērtu Atskaņošanas iestatījumu izvēlni.
- 2. Izvēlieties vienu no sekojošiem iestatījumiem un spiediet taustiņu OK.
  - TIII\* Repeat (Atkārtot): lai atkārtoti atskaņotu dziesmu sarakstu.
  - **1**J, Shuffle (Sajaukt secību): lai atskaņotu izvēlēto dziesmu sarakstu sajauktā secībā. Attiecīgā ikona parādīsies tālvadības pults ekrānā.

### 🖨 Piezīme:

Lietojot iTunes, Jūs varat atkārtot vienu dziesmu, izvēloties punktu **Repeat (Atkārtot) Atskaņošanas** iestatījumu izvēlnē un spiežot taustiņu **OK** divreiz. Tālvadības ekrānā parādās ikona

Lai izslēgtu atskaņošanas iestatījumu:

- 1. Spiediet taustiņu (1), lai atvērtu Atskaņošanas iestatījumu izvēlni.
- Izvēlieties iestatījumu, kuru vēlaties izslēgt, un spiediet taustiņu OK vēlreiz. Attiecīgā ikona pazudīs no SRM7500 ekrāna.

#### Dziesmu saraksta izveidošana

Uz Jūsu SRM7500 Jūs varat viegli izveidot atskaņošanas sarakstu, pievienojot dziesmas sarakstam **'Now Playing'** (programmā Windows Media Player) vai sarakstam **'PartyShuffle'** (programmā iTunes).

Jūs vienmēr varat izdzēst atskaņošanas sarakstu, bet nevarat dzēst atsevišķu dziesmu no saraksta.

Lai pievienotu dziesmu atskaņošanas sarakstam;

- 1. Ar kursora taustiņiem atrodiet dziesmu, kuru vēlaties pievienot.
- Spiediet taustiņu ▶, lai pievienotu dziesmu atskaņošanas sarakstam. Ekrānā parādās apstiprinājuma ziņojums un dziesma tiek pievienota sarakstam.

### Piezīmes

- Jūs varat pievienot dziesmu sarakstam tikai tad, ja tiek atskaņota cita dziesma. Ja netiek atskaņota neviena dziesma, izvēlētā dziesma tiks atskaņota uzreiz.
- Taustiņa ▶ nospiešana apturēs pašreiz atskaņojamo dziesmu un sāks izvēlētās dziesmas atskaņošanu.

#### Lai dzēstu atskaņojamo sarakstu:

- Ar kursora taustiņiem pārvietojieties uz sarakstu Now Playing (programmā Windows Media Player) vai sarakstu PartyShuffle (programmā iTunes) un spiediet taustiņu OK. Ekrānā parādās atskaņošanas saraksts.
- Izvēlieties punktu Clear List (Dzēst sarakstu) un spiediet taustiņu OK. Atskaņošanas saraksts tiek izdzēsts un pašlaik atskaņotā dziesma apstājas.

#### 🖨 Piezīme

Atskaņošanas saraksts nav tas pats, kas dziesmu saraksts Jūsu mediju atskaņotājā. Pretēji dziesmu sarakstam uz Jūsu datora, Jūs nevarat saglabāt atskaņošanas sarakstu, kas izveidots uz Jūsu tālvadības pults. Šis atskaņošanas saraksts ir vairāk kā pašlaik atskaņojamo dziesmu saraksts.

## **SRM7500 PAPILDUS FUNKCIJAS**

### Funkcijas pievienošana

Jūs varat pievienot papildus taustiņus Jūsu SRM7500.

- 1. lestatīšanas izvēlnē izvēlieties iespēju Add a function (Pievienot funkciju) un spiediet taustiņu OK.
- 2. Izvēlieties ierīci, kam vēlaties pievienot funkciju.
- 3. Izvēlieties nosaukumu, kādu vēlaties lietot jaunajai funkcijai.
- lemāciet funkciju no Jūsu oriģinālās tālvadības pults. Papildus funkcija ir pievienota Jūsu tālvadības pultij. Papildus funkcijām Jūs varat piekļūt ar taustiņu ①.

## Parādīt detaļas

Jūs varat pārbaudīt Jūsu SRM7500 savienojumu.

- 1. Iestatīšanas izvēlnē izvēlieties iespēju **RF Settings (RF iestatījumi)**, izmantojot kursora taustiņus, un spiediet taustiņu **OK**.
- Izvēlieties punktu Show details (Rādīt detaļas) un spiediet taustiņu OK. Parādās pieslēgtā datora nosaukums un signāla stiprums.
- 3. Izvēlieties punktu Next (Tālāk) un spiediet taustiņu OK, lai atgrieztos Iestatīšanas izvēlnē.

#### 🖨 Piezīme

Ja RF iestatījumu detaļas tiek parādītas kā **No Connection (Nav savienojuma)**, tālvadības pults nav varējusi pieslēgties Jūsu datoram. Skatīt nodalu 'Traucējumu novēršana', 24.lpp., lai atrisinātu problēmu.

## Pieslēgties datoram

Ja Jūs vēlaties lietot Jūsu tālvadības pulti ar citu datoru, vai tehnisku problēmu gadījumā, atvienojiet raidītāju, pieslēdziet to (jaunajam) datoram, uzstādiet programmatūru un atkārtoti pieslēdziet tālvadības pulti datoram.

- 1. lestatīšanas izvēlnē izvēlieties iespēju **RF Settings (RF iestatījumi)**, izmantojot kursora taustiņus, un spiediet taustiņu**OK**.
- 2. Izvēlieties punktu Reconnect to PC (Pieslēgties datoram) un spiediet taustiņu OK.
- Izvēlieties punktu Next (Tālāk) un spiediet taustiņu OK, lai atgrieztos lestatīšanas izvēlnē. Iestatīšanas izvēlnē vairs nebūs atrodams punkts RF settings (RF iestatījumi).

## SRM7500 PAPILDUS FUNKCIJAS

- 4. Sekojiet norādījumiem uz ekrāna, lai apmācītu taustiņu.
  - 1. Mērķējiet 2 tālvadības pultis vienu pret otru aptuveni 2-5 cm vienu no otras.

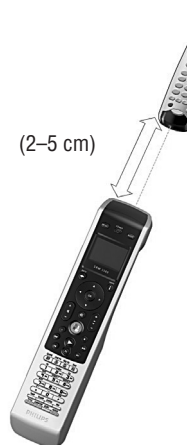

- Izvēlieties cieto taustiņu vai papildus funkciju, kuru vēlaties iemācīt SRM7500.
   Papildus funkcijas var tikt izvēlētas, spiežot taustiņu ①, tad izvēloties funkciju ar kursora taustiņiem augšup vai lejup un spiežot taustiņu OK.
- Spiediet atbilstošo taustiņu uz oriģinālās tālvadības pults, līdz dzirdat pīkstienu. Taustiņš ir apmācīts. Parādās sekojošs ekrāns.

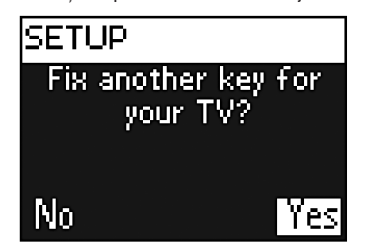

 Ja Jūs vēlaties apmācīt citus taustiņus šai ierīcei, izvēlieties punktu Yes (Jā), spiediet taustiņu OK un atkārtojiet soli 4. -vai-

Ja visi taustiņi ir apmācīti, izvēlieties punktu **No (Nē)** un spiediet taustiņu **OK**, lai atgrieztos lestatīšanas izvēlnē.

### 🖨 Piezīme

Taustiņa labošana pārraksta taustiņa datus, kas bijuši saglabāti Jūsu SRM7500. Tas nozīmē, ka, ja šis taustiņš tiek lietots darbībai, tā arī mainīsies.

# JŪSU TĀLVADĪBAS PULTS LIETOŠANA

## SRM7500 lietošana kā universālu tālvadības pulti

Mūzika, kas sākta atskaņot, lietojot tālvadības pulti kā mūzikas vadītāju, turpinās atskaņoties arī nospiežot taustiņu **MODE**, lai lietotu SRM7500 kā universālu tālvadības pulti.

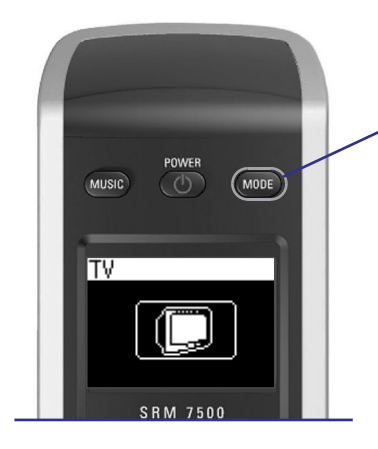

Spiediet taustiņu **MODE** uz Jūsu SRM7500, lai lietotu Jūsu SRM7500 kā universālu tālvadības pulti. Ekrānā parādīsies pēdējās izvēlētās ierīces ikona.

### lerīces izvēle

Lai izvēlētos ierīci, kas iestatīta Jūsu tālvadības pultī, atkārtoti jāspiež taustiņš **MODE**, līdz SRM7500 ekrānā parādās ierīces ikona.

Jūsu SRM7500 cietie taustiņi iegūst tādas pašas funkcijas kā attiecīgie taustiņi uz izvēlētās ierīces oriģinālās tālvadības pults.

### Piezīmes

- Daži specifiskie taustiņi, kas ir pieejami uz oriģinālās tālvadības pults, var nebūt pieejami uz SRM7500, vai otrādāk. Pārbaudiet Jūsu oriģinālo tālvadības pulti uz pieejamajām funkcijām.
- Jūs varat iemācīt funkcijas no oriģinālās pults. Papildus informācijai par kodu apmācīšanu, skatīt nodaļu 'Taustiņa labošana', 17.lpp.
- Pamodinot tālvadības pulti pēc pārslēgšanās gaidīšanas režīmā, pēdējā izvēlētā ierīce būs aktīva.

Jūsu SRM7500 Jūs varat pievienot līdz 6 AV-ierīcēm un datora Mediju centru, ja pieejams.

Skatīt nodaļas 'Ierīces pievienošana' un 'Ierīces dzēšana', 16. un 17. lapās, lai iegūtu papildus informāciju par ierīču pievienošanu un dzēšanu no Jūsu tālvadības pults.

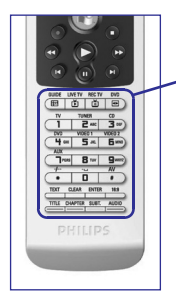

#### lerīču specifiskie taustiņi

leriču specifiskajiem taustiņiem uz SRM7500 var būt dažādas funkcijas, atkarībā no ierīces, kas izvēlēta ar taustiņu **Mode (Režīms).** 

Zemāk Jūs varat atrast pilnu ierīču specifisko taustiņu funkciju pārskatu priekš Windows Media Center, TV, Kabeļa/Satelīta un Jūsu audio ierīcēm.

### Piezīme

Citas uzstādītās ierīces lieto funkcijas, kas ir apzīmētas uz tālvadības pults. Pārbaudiet Jūsu oriģinālo tālvadības pulti, ja neesat droši.

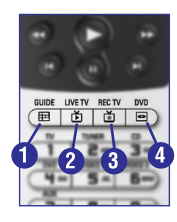

 1
 2 мвс
 3 сег

 DVD
 VIDE0 1
 VIDE0 2

 Ч сни
 5 ла.
 Б михо

7085 8 TUY 9w

D

|    | MC              | TV              | Satelīts/Kabelis                 | Audio ierīce            |
|----|-----------------|-----------------|----------------------------------|-------------------------|
| 1. | Ceļvedis        | Ceļvedis        | Ceļvedis                         | Frekvences<br>diapazons |
| 2. | TV tiešraide    | Iziet           | Atgriezties pie TV<br>tiešraides | Skenēt                  |
| 3. | Ierakstītais TV | -               | Iziet                            | -                       |
| 4. | DVD izvēlne     | Izvēlne         | lzvēlne                          | lzvēlne                 |
|    |                 |                 |                                  |                         |
| 5. | Ciparu taustiņi | Ciparu taustiņi | Ciparu taustiņi                  | leejas avoti            |

| υ. | orparu taustiņi | orparu taustiņi | oiparu taustiijii | 100/03 0/011               |
|----|-----------------|-----------------|-------------------|----------------------------|
| 6. | *               | -/              | -/                | Telpiskā skaņa             |
| 7. | #               | AV ieeja        | TV/SAT ieeja      | Telpiskās skaņas<br>režīms |

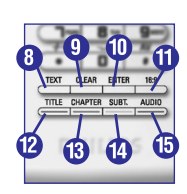

| 8.  | Teksts                  | Teksts                 | Teksts              | RDS                 |
|-----|-------------------------|------------------------|---------------------|---------------------|
| 9.  | Dzēst                   | Tekstu izslēgt         | Palīdzība           | Dzēst               |
| 10. | levadīt/<br>Apstiprināt | PIP                    | levadīt/Apstiprināt | levadīt/Apstiprināt |
| 11. | 16:9                    | 16:9                   | Sākums              | GEQ                 |
| 12. | Krāsainais<br>taustiņš  | Krāsainais<br>taustiņš | Krāsainais taustiņš | Priekšējie          |
| 13. | Krāsainais<br>taustiņš  | Krāsainais<br>taustiņš | Krāsainais taustiņš | Centra              |
| 14. | Krāsainais<br>taustiņš  | Krāsainais<br>taustiņš | Krāsainais taustiņš | Aizmugurējie        |
| 15. | Krāsainais<br>taustiņš  | Krāsainais<br>taustiņš | Krāsainais taustiņš | Testa signāls       |

### SRM7500 PAPILDUS FUNKCIJAS

### lerīces dzēšana

Jūs varat izdzēst ieprogrammētu ierīci no Jūsu tālvadības pults.

- 1. Izvēlieties iespēju **Delete a device (Dzēst ierīci)** Iestatīšanas izvēlnē, lietojot kursora taustiņus, un spiediet taustiņu **OK**.
- 2. Izvēlieties ierīci, kuru vēlaties dzēst, un spiediet taustiņu OK.
- Apstipriniet, ka vēlaties dzēst ierīci, izvēloties punktu Yes (Jā) un spiediet taustiņu OK. Ierīce tiek dzēsta un atkal kļūst pieejama pievienojamo ierīču sarakstā.
- 4. Izvēlieties punktu Exit (Iziet) un spiediet taustiņu OK, lai atgrieztos lestatīšanas izvēlnē.

#### Piezīmes

Dzēstās ierīces taustiņi, kas ir lietoti citur, piemēram, darbībā vai kopētajos skaļuma taustiņos, arī tiks dzēsti.

Pārbaudiet ieprogrammētās darbības un skaļuma taustiņus Jūsu ierīcēm un pārprogrammējiet tos, ja nepieciešams.

### Taustiņa labošana

Ja cietais taustiņš nestrādā pareizi ar Jūsu ierīci, Jūs varat labot taustiņu, apmācot to no Jūsu oriģinālās tālvadības pults.

Jūs varat labot visus taustiņus uz SRM7500, izņemot taustiņus **Mode (Režīms)**, **Music (Mūzika)** un **MC Start (MC palaišana)**. SRM7500 var saglabāt līdz 200 apgūtos taustiņus.

- 1. Iestatīšanas izvēlnē izvēlieties iespēju **Fix a key (Labot taustiņu)**, izmantojot kursora taustiņus, un spiediet taustiņu **OK**.
- 2. Izvēlieties ierīci, kurai Jūs vēlaties labot taustiņu, un spiediet taustiņu OK.
- Pārliecinieties, ka Jums ir strādājoša oriģinālā tālvadības pults, no kā apmācīt, izvēloties punktu Yes (Jā) un spiediet taustiņu OK.

### Piezīme

Ja Jūs jau esat apmācījuši 200 taustiņus, Jums tiks pateikts, ka atmiņa ir pilna, un ierīce atgriezīsies lestatīšanas izvēlnē.

Dzēsiet ierīci ar apmācītajiem taustiņiem, lai atbrīvotu atmiņu. Papildus informācijai par ierīces dzēšanu, skatīt 17.lpp.

## SRM7500 PAPILDUS FUNKCIJAS

Kad Jūs vēlaties izslēgt lestatīšanas izvēlni un iet uz:

- Tieši uz dziesmu sarakstiem, spiediet taustiņu MUSIC uz tālvadības pults.
- Jūsu pēdējo izvēlēto ierīci, spiediet taustiņu **MODE** uz tālvadības pults.

### lerīces pievienošana

Lai varētu vadīt Jūsu ierīces ar Jūsu SRM7500, Jums šīs ierīces jāpievieno tālvadības pultij. Jūs varat pievienot līdz 6 ierīcēm no pieejamo ierīču saraksta.

Jūs nevarat pievienot ierīci divreiz. Kad Jūs esat pievienojuši ierīci Jūsu tālvadības pultij, tā pazūd no saraksta. Tomēr ierīču saraksts satur 'TV-2' un 'VCR-2', ja Jūs vēlaties ieprogrammēt otru TV vai otru VCR.

 lestatīšanas izvēlnē izvēlieties iespēju Add a device (Pievienot ierīci), izmantojot kursora taustiņus, un spiediet taustiņu OK.

#### Piezīme

Ja Jūs jau esat ieprogrammējuši Jūsu tālvadības pultī 6 ierīces, neskaitot Jūsu datora Mediju centru, Jums tiks jautāts izdzēst ierīci. Kā izdzēst ierīci, skatīt 17.lpp.

- Izvēlieties ierīci un marku, ko vēlaties pievienot un spiediet taustiņu OK. Tālvadības pults meklēs pieejamos kodus attiecīgajai markai.
- 3. Sekojiet instrukcijām uz ekrāna, lai pārbaudītu kodus.
  - Ja ir atrasta strādājoša kodu kopne, Jūsu ierīce ir pareizi iestatīta.
  - Ja netiek atrasta strādājoša kodu kopne,
    - Jūs varat veikt pilnu datubāzes meklēšanu, lai atrastu pareizo kodu kopni. Pilnas datubāzes meklēšana var aizņemt līdz 25 minūtēm.
    - Jūs varat iemācīt kodus no ierīces oriģinālās tālvadības pults. Papildus informācijai, kā iemācīt kodus, skatiet nodaļu 'Taustiņa labošana', 17.lpp.

Kad ierīce ir uzstādīta, parādās sekojošs ekrāns.

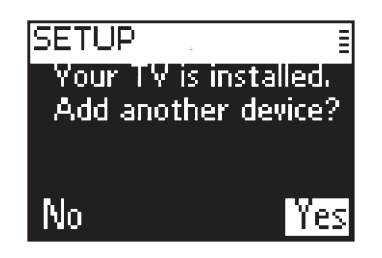

 Ja Jūs vēlaties pievienot citu ierīci, izvēlieties punktu Yes (Jā), spiediet taustiņu OK un atkārtojiet soļus 2 un 3. -vai-

Ja Jūs esat pievienojuši visas Jūsu ierīces, izvēlieties punktu **No (Nē)** un spiediet taustiņu **OK**, lai atgrieztos Iestatīšanas izvēlnē.

# JŪSU TĀLVADĪBAS PULTS LIETOŠANA

#### Papildus funkciju izvēle

lerīcēm var būt papildus funkcijas, ko nenosedz cietie taustiņi uz SRM7500. Šīs papildus funkcijas Jūs varat izvēlēties displejā.

Spiediet taustiņu ①.

Displejā parādās papildus funkcijas izvēlētajai ierīcei.

- 2. Lietojiet kursora taustiņus augšup un lejup, lai ritinātos caur visām papildus funkcijām.
- Ja Jūs esat izvēlējušies vajadzīgo funkciju, spiediet taustiņu OK. Tālvadības pults nosūta IR signālu.

Lai pievienotu papildus funkcijas, skatīt nodaļu 'Funkcijas pievienošana', 19.1pp/

### **Padoms**

Ja Jūs nevarat atrast vajadzīgo funkciju, Jūs varat izslēgt izvēlni, vēlreiz spiežot taustiņu 🛈.

#### 🖨 Piezīme

Dažām ierīcēm pults datubāzē nav pieejamas papildus funkcijas. Tomēr, Jūs varat kopēt papildus funkcijas no Jūsu oriģinālās tālvadības pults. Skatīt nodaļu 'Funkcijas pievienošana', 19.1pp.

#### Jūsu datora Mediju Centra atvēršana

Lai atvērtu Jūsu datora Mediju Centru uz Jūsu datora, spiediet taustiņu 🔍. Datora Mediju Centra galvenā izvēlne parādās Jūsu datora vai TV ekrānā, atkarībā no Jūsu konfigurācijas.

Jūs varat pārlūkot Jūsu datora mediju centra saturu ar kursora taustiņiem un taustiņu OK.

Lai pārslēgtos atpakaļ uz Jūsu datora Mediju Centru pēc citas ierīces vadīšanas ar Jūsu SRM7500, Jūs varat:

- S piest taustiņu 🔍 . Tādējādi ierīce atgriezīsies galvenajā izvēlnē.
- Atkārtoti spiest taustiņu MODE, līdz tālvadības pults ekrānā parādās datora ikona. Tādējādi ierīce atgriezīsies datora Mediju Centra režīmā tādā statusā, kādā tas bija, kad Jūs pārslēdzāt režīmu uz citu ierīci.

### Piezīme

Taustiņa **MUSIC** spiešana ļauj Jums vadīt Jūsu datora **mūzikas saturu**, bet taustiņa 🖤 spiešana ļauj Jums vadīt visu **multimediju saturu** Jūsu datorā.

#### Darbības uzsākšana

Darbība ir secīga taustiņu spiešana, ko Jūs varat ieprogrammēt. Piemēram, lai skatītos DVD, parasti Jums ir:

- Jāieslēdz TV;
- Jāieslēdz DVD;
- Jāieslēdz telpiskās skaņas sistēma;
- Jāizvēlas pareizā ieeja uz Jūsu TV un telpiskās skaņas sistēmas;
- Jānospiež atskaņošanas taustiņš, lai sāktu DVD atskaņošanu.

Izvēloties darbību 'Watch DVD' (Skatīties DVD), visas darbības tiek izpildītas automātiski iepriekš noteiktā secībā. Lai uzsāktu darbību:

- 1. Atkārtoti spiediet taustiņu MODE, līdz SRM7500 ekrāna augšpusē parādās darbības nosaukums.
- Apstipriniet Jūsu izvēli ar taustiņu OK. Darbība tiek uzsākta.

#### SRM7500 var tikt pievienotas 8 darbības.

Skatīt nodaļas 'Darbības pievienošana' un 'Darbības dzēšana' 20. un 21.lapās, lai iegūtu papildus informāciju par darbību pievienošanu un dzēšanu Jūsu tālvadības pultī.

### **SRM7500 PAPILDUS FUNKCIJAS**

Izmantojot lestatīšanas izvēlni, Jūs varat iegūt piekļuvi dažādām SRM7500 papildus funkcijām.

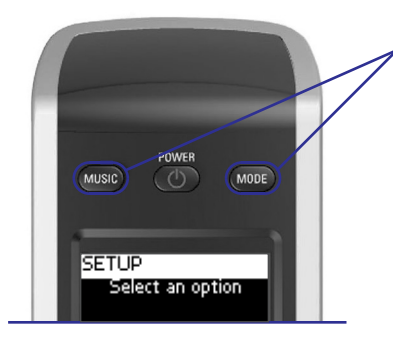

Nospiediet un turiet taustiņus MODE un MUSIC vienlaicīgi uz 3 sekundēm, lai atvērtu lestatīšanas izvēlni.

Lai izvēlētos iespēju lestatīšanas izvēlnē, ritiniet pa sarakstu ar kursora taustiņiem un apstipriniet izvēli ar taustiņu **OK**.

lestatīšanas izvēlne piedāvā sekojošas iespējas:

| lespēja                                      | Apraksts                                                                                                    | Lapa |
|----------------------------------------------|----------------------------------------------------------------------------------------------------|------|
| lerīces pievienošana                         | Pievieno jaunu ierīci.                                                                                                    | 16   |
| lerīces dzēšana                              | Dzēš ieprogrammēto ierīci.                                                                                                    | 17   |
| Taustiņa labošana                            | Salabo taustiņu, kas nestrādā pareizi, apgūstot to no<br>Jūsu oriģinālās tālvadības pults.                                            | 17   |
| Funkcijas pievienošana                       | Pievieno papildus funkciju, apgūstot to no<br>Jūsu oriģinālās tālvadības pults.                                                       | 19   |
| <b>RF iestatījumi</b><br>Parādīt detaļas     | Parāda stipruma indikāciju savienojumam ar<br>Jūsu datoru.                                                                            | 19   |
| <b>RF iestatījumi</b><br>Pieslēgties datoram | Atjauno savienojumu no Jūsu SRM7500 uz Jūsu datoru.                                                                                   | 19   |
| Pievienot darbību                            | Programmē secīgu dažādu taustiņu nospiešanu.                                                                                          | 20   |
| Dzēst darbību                                | Dzēš ieprogrammētu darbību.                                                                                                    | 21   |
| Mainīt valodu                                | Maina tālvadības pults instrukciju valodu.                                                                                            | 21   |
| Displeja izslēgšanās                         | Maina laiku, kad tālvadības pults pārslēdzas gaidīšanas režīmā,<br>ja netiek lietota.                                                 | 21   |
| Kopēt skaļumu                                | Kopē skaļuma taustiņus no vienas avota ierīces uz citu ierīci.                                                                        | 22   |
| Pilna pārstatīšana                           | Dzēš visus Jūsu iestatījumus no SRM7500.                                                                                              | 23   |
| Izslēgs lestatīšanu                          | lzslēdz lestatīšanas izvēlni un atgriežas pie pēdējā statusa,<br>kādā tālvadības pults bija, pirms lestatīšanas izvēlnes ieslēgšanas. |      |